# 学生申请业务操作说明(学生版)

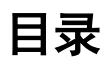

| 进入系统 | <br>2  |
|------|--------|
| 申请缓考 | <br>4  |
| 申请免考 | <br>6  |
| 申请休学 | <br>8  |
| 申请复学 | <br>10 |
| 申请退学 | <br>12 |
| 申请降级 | <br>14 |
| 预科重读 | <br>16 |

#### 进入系统

**第一步:校园网用户**直接登陆教务处首页,点击"综合业务系统-学生业务登录入口"进入报名系统;**手机或外网用户**需先<u>安装</u> <u>VPN并登录</u>后再访问,服务器地址为:https://vpns.imut.edu.cn, 密码为本人校园网密码(或询问学校信息化建设与管理中心,咨 询电话 0471-6576286)。

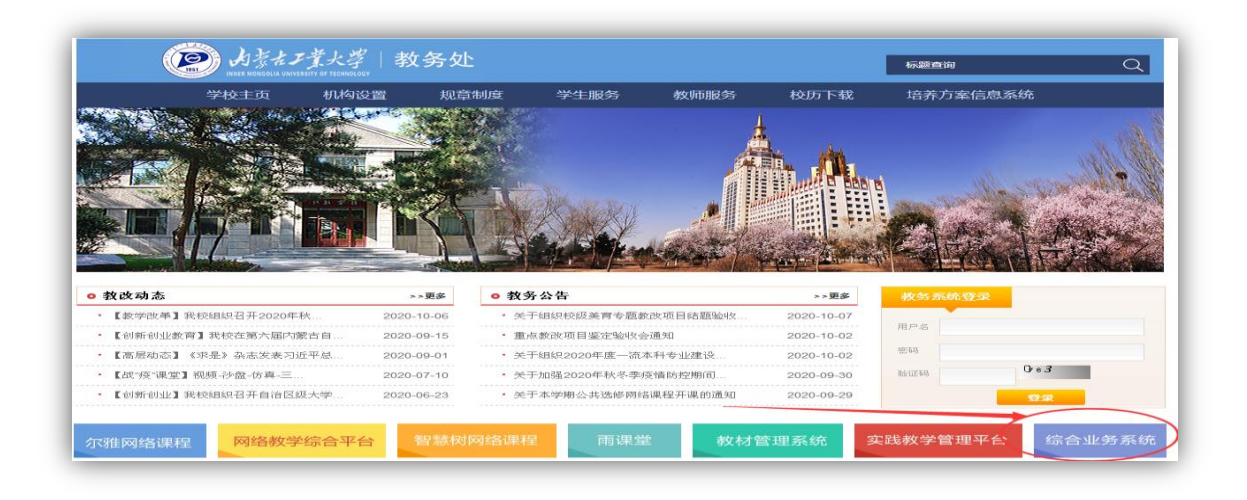

第二步:选择"学生业务登录入口",统一身份认证平台初始密码为身份证后6位(X用"0"替代)。如忘记密码,请点击"忘记密码"链接按提示步骤找回,也可拿学生证到所在校区卡务中心进行密码重置(新城校区:化工教106卡务中心,金川校区电力大楼103,联系电话0471-6576286)。

| ₩<br><u> 救工业务登录入口</u> | ● <u>     学生业务登录入口</u>                                                                    | ○日本180日 * ● ● ● ● ● ● ● ● ● ● ● ● ● ● ● ● ● ● |
|-----------------------|-------------------------------------------------------------------------------------------|-----------------------------------------------|
| √人才培养方案修订             | □优秀学生转专业<br>□火车优惠票乘车区间填报<br>□学生学籍卡信息填报<br>□补办学生证申请<br>□办理休学、复学、退学、转学和学籍异动申请<br>□辑修专业申请和退选 | • • • • • • • • • • • • • • • • • • •         |

2

**第三步:**在页面左侧"功能菜单-学生服务"栏目中,选择进入相应 业务申请模块。

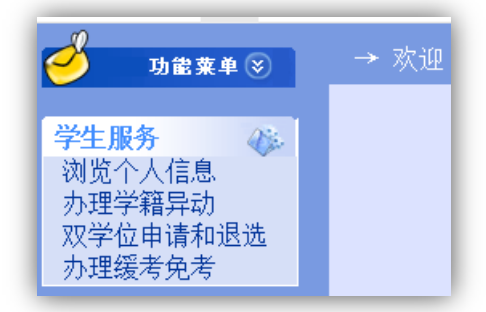

## ★特别注意:同学们务必确保在提交线上申请后 10 日内完成审批, 并由终审老师在系统中点击确认,否则,申请将自动撤销!!!

#### 申请缓考

**第一步**:进入"办理缓考免考"模块,按下 图顺序:选择申请业务类型"缓考",选填 申请原因;填写缓考课程代码及名称、联系 电话;信息填写完毕后点击"提交"按钮, 提交申请。

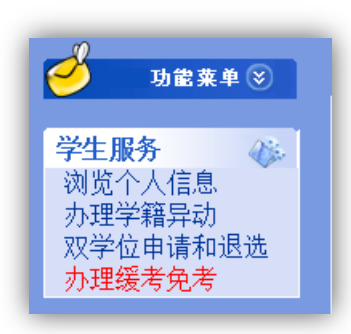

| 内蒙古工业大学缓考免考申请表                                                                  |                 |  |  |  |  |  |  |  |  |  |
|---------------------------------------------------------------------------------|-----------------|--|--|--|--|--|--|--|--|--|
| (所填报数据在10天内到所在学院教务中心办理完结,否则自动删除!)<br>1.选择业务类型及申请原因。    2.填写课程信息和联系电话,务必确保准确、有效! |                 |  |  |  |  |  |  |  |  |  |
| (学者) 姓名                                                                         |                 |  |  |  |  |  |  |  |  |  |
|                                                                                 |                 |  |  |  |  |  |  |  |  |  |
|                                                                                 | 申请日期 2021年3月22日 |  |  |  |  |  |  |  |  |  |
| 类型 请选择 ✔ 申请原因 ✔                                                                 |                 |  |  |  |  |  |  |  |  |  |
| 课程代码 必填 课程名称 必填                                                                 |                 |  |  |  |  |  |  |  |  |  |
| 特别提示。课程代码和名称必须与个人培养方案一致,否则造成成绩无法录入责任自负!                                         |                 |  |  |  |  |  |  |  |  |  |
|                                                                                 |                 |  |  |  |  |  |  |  |  |  |

**第二步**:提交后,页面下方列出申请课程,核实课程信息是否正确,信息有误可如下图所示点击删除、修改;信息无误,点击"打印",进入打印页面。**务必确保课程代码与系统中一致!!!** 

| 学号姓名学号 类型 原因 联系电话 课程代码 课程名称 申请日期 审批日期 删除 修改 确认 并且 | 1.核实提交信息,信息有误可在学院审批前在此删除、修改、学院审批后将不能再删除、修改。<br>小家古工业大学缓考免考申请列表 |    |    |                                                                                                    |          |      |      |      |      |      |        |     |      |             |
|---------------------------------------------------|----------------------------------------------------------------|----|----|----------------------------------------------------------------------------------------------------|----------|------|------|------|------|------|--------|-----|------|-------------|
|                                                   | 学号                                                             | 姓名 | 学号 | 类型                                                                                                    | 原因       | 联系电话 | 课程代码 | 课程名称 | 申请曰期 | 审批日期 | 刪除     | 修改  | 确认   | <b>₽</b> .₽ |
| 1 未确认 (1) (1) (1) (1) (1) (1) (1) (1) (1) (1)     |                                                                |    |    | and the second second se | ALC: NOT |      |      |      |      | 主確は  | nnie 🗘 | 经动口 | a. 🚺 | #TEN D      |

| -pin | nearecorene-oo                          |        |      |    |  |  |  |  |  |  |  |
|------|-----------------------------------------|--------|------|----|--|--|--|--|--|--|--|
|      | ▲ ▲ ▲ ● ▲ ● ▲ ● ▲ ● ▲ ● ▲ ● ▲ ● ▲ ● ▲ ● |        |      |    |  |  |  |  |  |  |  |
|      | 四家白工业入子级写中頃衣(教子科切服务中心笛仔)<br>#2          |        |      |    |  |  |  |  |  |  |  |
|      | 姓名                                      |        |      |    |  |  |  |  |  |  |  |
|      | 性别 联系电话                                 |        |      |    |  |  |  |  |  |  |  |
|      | 班级 学院 学院                                |        |      |    |  |  |  |  |  |  |  |
|      | 课程代码                                    |        | 课程名称 | 38 |  |  |  |  |  |  |  |
|      |                                         | 事假−请假。 |      |    |  |  |  |  |  |  |  |

**第四步**:持纸质申请表、相关证明材料到所在学院主管院长处签 署意见,并交至学院教学科研服务中心审批。

证明材料根据申请原因据实提供:

(1)因"生病"缓考,需附二级乙等及以上医院或校医院证明。

(2)因"事假-请假"缓考,需附经学工部门批准的《请假申请 审批表》或《在校学生外出审批表》。

(3)因"事假-参赛"缓考,需附赛事主办方文件及指导教师(教练)签字的参赛人员名单。

(4)因"事假-与校外考试、应聘时间冲突"缓考,需附班主任 签字的情况说明或《请假申请审批表》、《在校学生外出审批表》。

(5)因"冲突-校内考试时间冲突"缓考,需附考试安排通知。

(6)受疫情影响调整考核方式的课程,因"无法网考"缓考, 需附班主任签字的情况说明。

第五步:将学院审批通过并加盖公章的申请表下联送交任课教师。

★特别注意:同学们务必确保在提交线上申请后 10 日内完成以上审批,并由教学科研服务中心负责老师在系统中点击确认,否则,申请将自动撤销!!!

#### 申请免考

**第一步**:进入"办理缓考免考"模块,按下 图顺序:选择申请业务类型"免考",选填 申请原因;填写免考课程代码及名称、联系 电话;信息填写完毕后点击"提交"按钮, 提交申请。

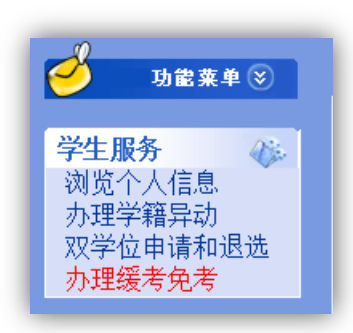

| 内蒙古工业大学缓考免考申请表                                                                |                 |  |         |  |  |  |  |  |  |  |
|-------------------------------------------------------------------------------|-----------------|--|---------|--|--|--|--|--|--|--|
| (所填报数据在10天内到所在学院教务中心办理完结,否则自动删除!)<br>1.选择业务类型及申请原因。  2.填写课程信息和联系电话,务必确保准确、有效! |                 |  |         |  |  |  |  |  |  |  |
| 送号 姓名 建名                                                                      |                 |  |         |  |  |  |  |  |  |  |
| 学院                                                                            |                 |  |         |  |  |  |  |  |  |  |
|                                                                               | 申请日期 2021年3月22日 |  |         |  |  |  |  |  |  |  |
| ◆ 単 清选择 ◆ 申请原因 ◆                                                              |                 |  |         |  |  |  |  |  |  |  |
| 课程代码 必填 课程名称 必填                                                               |                 |  |         |  |  |  |  |  |  |  |
| 特别提示:课程代码和名称必须与个人培养方案一致,否则造成成绩无法录入责任自负!                                       |                 |  |         |  |  |  |  |  |  |  |
|                                                                               | 提               |  | - 点击提交。 |  |  |  |  |  |  |  |

第二步:提交后,页面下方列出申请课程,核实课程信息是否正确,信息有误可如下图所示点击删除、修改;信息无误,点击"打印",进入打印页面。务必确保课程代码与系统中一致,学院审批后将不能再修改信息!!!

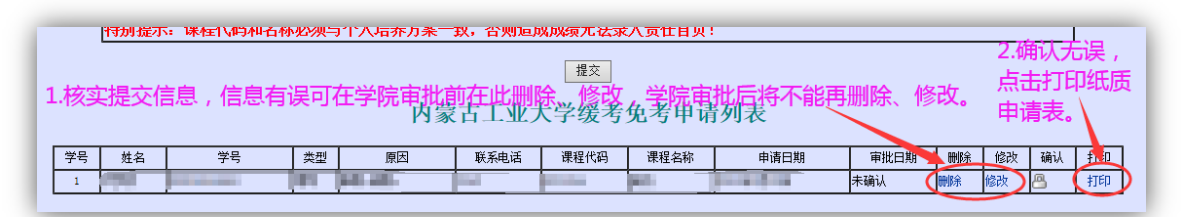

|    | 网络打印 点击打印<br>内蒙古工业大学免考申请表(教学科研服务中心留存) |        |      |                                                                                                    |  |  |  |  |  |  |
|----|---------------------------------------|--------|------|----------------------------------------------------------------------------------------------------|--|--|--|--|--|--|
| I٢ | 姓名 学号 经号                              |        |      |                                                                                                    |  |  |  |  |  |  |
|    | 性别                                    | 1      | 联系电话 | A REAL PROPERTY OF A REAL PROPERTY OF A REAL PROPER |  |  |  |  |  |  |
|    | 班级                                    | ALC: N | 学院   |                                                                                                    |  |  |  |  |  |  |

**第四步**:持纸质申请表、相关证明材料到课程开设学院主管院长 处签署意见,并交至开课学院教学科研服务中心审批。

免考课程根据申请原因确定成绩,须据实提供支撑材料:

(1)符合"退役士兵大学生公共体育、军事技能和军事理论课程可以免考"条件的学生,可免考《体育》、《军事训练》、《军事理论》 课程,以95(或优秀)记载成绩。申请免考需提供退伍证复印件。

(2)辅修(双学位)学生,第一专业与辅修(双学位)专业课程在同等层次考核要求下、内容相近且学分相差在1学分(含1学分)以内,可申请免考其中要求相对低的课程,免考课程以65(或及格)记载成绩。申请免考需提供对应已修课程成绩单。

(3)中断学业重新考入学生,退学前已获学分课程与现需修读 课程在同等层次考核要求下、内容相近且学分相差在1学分(含1学 分)以内,可申请免考,免考课程以65分(或及格)记载成绩。申 请免考需提供中断学业前已修课程成绩单。

**第五步:**将学院审批通过并加盖公章的申请表下联送交任课教师。

★特别注意:同学们务必确保在提交线上申请后 10 日内完成以上审批,并由教学科研服务中心负责老师在系统中点击确认,否则,申请将自动撤销!!!

### 申请休学

**第一步**:进入"办理学籍异动"模块,按下 图顺序:选择异动类型"休学",选填异动 原因;填写 3 个本人及家属的有效联系电话; 可在"详细情况"栏中对异动原因做具体说 明;信息填写完毕后点击"提交"按钮,提 交申请。

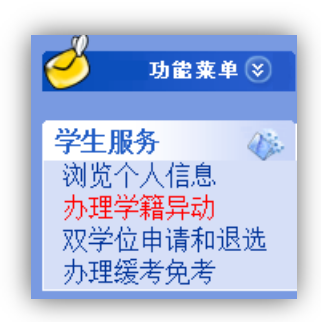

| 内蒙古工业大学学籍异动申请表                                                                                                    |  |  |  |  |  |  |  |  |  |  |
|----------------------------------------------------------------------------------------------------|--|--|--|--|--|--|--|--|--|--|
| (所填报数据在10天内到教务处办理完结,否则自动删除!)<br>1.选择异动类型、异动原因。                                                                                                    |  |  |  |  |  |  |  |  |  |  |
| 学号 姓名 姓名                                                                                                    |  |  |  |  |  |  |  |  |  |  |
| <sup>9</sup> 税 <b>111</b> 税税 111 税税 111 税 |  |  |  |  |  |  |  |  |  |  |
| ▼ 性别 1 申请日期 2021年3月22日                                                                                                    |  |  |  |  |  |  |  |  |  |  |
| 日前类型 请选择 ✓ 异动原因 ✓      联系电话 1, 1, 1     W须留3个可联系到本人的电话                                                                                                    |  |  |  |  |  |  |  |  |  |  |
| 详细情况 3.根据实际情况,可在此处针对异动原因做具体说明。♀                                                                                                    |  |  |  |  |  |  |  |  |  |  |
|                                                                                                    |  |  |  |  |  |  |  |  |  |  |

**第二步:**提交后,页面下方列出申请信息,核实信息是否正确, 信息有误可如下图所示点击删除、修改;信息无误,点击"打印", 进入打印页面。**务必确保信息准确,学院审批后将不能再修改!!!** 

|     | 内蒙古工业大学学籍异动申请列表 |    |      |      |           |       |      |         |    |    |      | 击此<br>面。   |
|-----|-----------------|----|------|------|-----------|-------|------|---------|----|----|------|------------|
| 顺序号 | 姓名              | 学号 | 异动类型 | 异动日期 | 异动原因      | 异动后班级 | 审批日期 | 联系电话    | 刪除 | 修改 | 确认   | 打印<br>(学生) |
|     |                 |    | 1    |      | 60-660°-6 |       |      | a la la | 刪除 | 修改 | 确认 🔇 | 打印         |

|    | ¢   | 网络打印 | ▲ 点击打印       |
|----|-----|------|--------------|
| 姓名 | 796 | 学号   | 2010-010-001 |
| 性别 | *   | 联系电话 | La La L      |

休学根据申请原因,须据实提供支撑材料:

(1)因病休学,须附二级乙等以上医院出具的诊断证明,复学时须出具康复证明。

(2)因入伍休学,须附《入伍通知书》复印件,暂无法提供的可用全国征兵网下载的"大学生预征对象登记表"暂代办理申请,《入 伍通知书》下发后补交复印件。

(3)因创业休学,复学时须提供工商营业执照复印件,否则按 普通休学认定,不认定为"休学创业"。

#### ★特别注意:

休学期限原则为一年(入伍休学为二年,学籍保留至退役后两年),逾期未申请复学者予以退学!!!

同学们务必确保在提交线上申请后 10 日内完成以上审批,并由 教务处负责老师在系统中点击确认,否则,申请将自动撤销!!!

#### 申请复学

**第一步**:进入"办理学籍异动"模块,按下 图顺序:选择异动类型"复学",选填异动 原因;填写联系电话;可在"详细情况"栏 中对异动原因做具体说明;信息填写完毕后 点击"提交"按钮,提交申请。

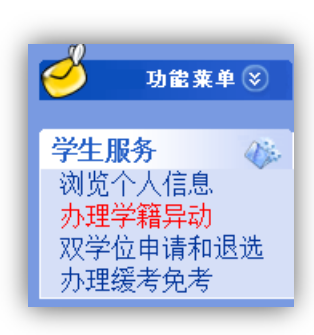

| 内蒙古工业大学学籍异动申请表                                                                                                    |                                       |  |  |  |  |  |  |  |  |
|----------------------------------------------------------------------------------------------------|---------------------------------------|--|--|--|--|--|--|--|--|
| (所填报数据在10天内到教务处办理完结,否则自动删除!)                                                                                                    |                                       |  |  |  |  |  |  |  |  |
| 学号         姓名                                                                                                    |                                       |  |  |  |  |  |  |  |  |
| <sup>1</sup> <sup>1</sup> <sup>1</sup> <sup>1</sup> <sup>1</sup> <sup>1</sup> <sup>1</sup> <sup>1</sup> <sup>1</sup> <sup>1</sup> |                                       |  |  |  |  |  |  |  |  |
| ▼ 性别 1021年3月22日                                                                                                    |                                       |  |  |  |  |  |  |  |  |
|                                                                                                    |                                       |  |  |  |  |  |  |  |  |
| 详细情况3.根据实际情况,可在此处针对异动原因做具体说明。♡                                                                                                    |                                       |  |  |  |  |  |  |  |  |
|                                                                                                    | □□□□□□□□□□□□□□□□□□□□□□□□□□□□□□□□□□□□□ |  |  |  |  |  |  |  |  |

第二步:提交后,页面下方列出申请信息,核实信息是否正确, 信息有误可如下图所示点击删除、修改;信息无误,点击"打印", 进入打印页面。务必确保信息准确,学院审批后将不能再修改!!!

| 内蒙古工业大学学籍异动申请列表 |    |    |      |      |              |       |      |         | 话此<br><b>面。</b> |    |     |            |
|-----------------|----|----|------|------|--------------|-------|------|---------|-----------------|----|-----|------------|
| 顺序号             | 姓名 | 学号 | 异动类型 | 异动日期 | 异动原因         | 异动后班级 | 审批日期 | 联系电话    | 刪除              | 修改 | 确认  | 打印<br>(学生) |
| 1000            |    |    |      |      | ALC: 1407-14 |       |      | a 14 14 | 刪除              | 修改 | 确认( | 打印         |

| 网络打印 点击打印 |    |     |      |             |  |  |  |  |  |  |
|-----------|----|-----|------|-------------|--|--|--|--|--|--|
|           | 姓名 | 798 | 学号   | 2020-010300 |  |  |  |  |  |  |
|           | 性别 | *   | 联系电话 | L. L. L     |  |  |  |  |  |  |

**第四步**: 持纸质申请表、相关证明材料, 到所在学院签署主管院 长意见, 加盖教学科研服务中心公章, 最后将学院审批通过的申 请表及证明材料交学校教务处学籍管理科。

复学根据申请原因,须据实提供支撑材料:

(1)因病休学学生复学时,须附二级乙等以上医院出具的康复证明。

(2)因入伍休学学生复学时,须附《退役证》复印件。延期退役学生还需附部队出具的延期退役证明材料。

在一、二年级入伍的学生,复学时可以申请转专业,经双方学院 签字的《特殊学生校内转专业申请表》须在**复学后一周内提交**教务处, 逾期不再受理。进入三年级以后入伍的学生,不再受理转专业申请。

(3)因创业休学学生复学时,须提供工商营业执照复印件,否则按普通休学认定,不认定为"休学创业"。

★特别注意:同学们务必确保在提交线上申请后 10 日内完成以上审 批,并由教务处负责老师在系统中点击确认,否则,申请将自动撤销!!!

#### 申请退学

**第一步**:进入"办理学籍异动"模块,按下 图顺序:选择异动类型"退学",选填异动 原因;填写联系电话;可在"详细情况"栏 中对异动原因做具体说明;信息填写完毕后 点击"提交"按钮,提交申请。

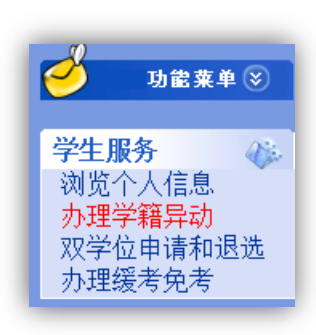

| 内蒙古工业大学学籍异动申请表                                 |      |            |                 |  |  |  |  |  |
|------------------------------------------------|------|------------|-----------------|--|--|--|--|--|
| (所填报数据在10天内到教务处办理完结,否则自动删除!)<br>1.选择异动类型、异动原因。 |      |            |                 |  |  |  |  |  |
| 学号                                             | 姓名   |            |                 |  |  |  |  |  |
| 学院 (11111)                                     | 班級   |            | 2.填写联系电话。       |  |  |  |  |  |
| 性别 定                                           | 申请日其 | 2021年3月22日 |                 |  |  |  |  |  |
| 日本語の 日本語 日本語 日本語 日本語 日本語 日本語 日本語 日本語 日本語 日本語   | 联系电话 | 1, 1, 1    | *必须留3个可联系到本人的电话 |  |  |  |  |  |
| ぼ細観 3.根据实际情况,可在此处针对异动原因做具体说明。♀                 |      |            |                 |  |  |  |  |  |
|                                                |      |            |                 |  |  |  |  |  |

第二步:提交后,页面下方列出申请信息,核实信息是否正确, 信息有误可如下图所示点击删除、修改;信息无误,点击"打印", 进入打印页面。务必确保信息准确,学院审批后将不能再修改!!!

| 内蒙古工业大学学籍异动申请列表<br>1.核对提交信息,有误可点击此处删除或修改。 |    |    |      |      |             |       |      | 2.信息无误点击此<br>处进入打印页面。 |    |    |     |            |
|-------------------------------------------|----|----|------|------|-------------|-------|------|-----------------------|----|----|-----|------------|
| 顺序号                                       | 姓名 | 学号 | 异动类型 | 异动日期 | 异动原因        | 异动后班级 | 审批日期 | 联系电话                  | 刪除 | 修改 | 确认  | 打印<br>(学生) |
|                                           |    |    |      |      | ARE 2407-14 |       |      |                       | 刪除 | 修改 | 确认( | 打印         |

| 网络打印 点击打印 |    |     |      |             |  |  |  |  |  |
|-----------|----|-----|------|-------------|--|--|--|--|--|
|           | 姓名 | 798 | 学号   | 2020-010300 |  |  |  |  |  |
|           | 性别 |     | 联系电话 | La la L     |  |  |  |  |  |

★特别注意:

学生学满一年以上(含一年)退学,可在办理退学同时申办肄 业证书,需提供2寸蓝底照片一张。学业未满一年退学或开除学籍学 生,可向学校申请出具学习证明。

同学们务必确保在提交线上申请后 10 日内完成以上审批,并由 教务处负责老师在系统中点击确认,否则,申请将自动撤销!!!

#### 申请降级

**第一步**:进入"办理学籍异动"模块,按下 图顺序:选择异动类型"学籍异动",选择 异动原因"未过课程过多降级";填写联系 电话;如需对异动原因做具体说明可在"详 细情况"栏中填写;信息填写完毕后点击"提 交"按钮,提交申请。

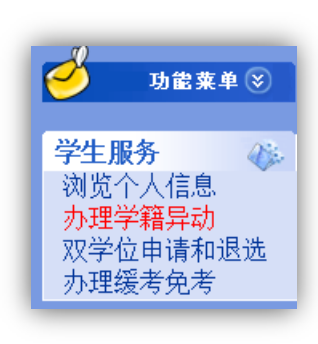

| 内蒙古工业大学学籍异动申请表                                 |                 |                 |  |  |  |  |  |  |
|------------------------------------------------|-----------------|-----------------|--|--|--|--|--|--|
| (所填报数据在10天内到教务处办理完结,否则自动删除!)<br>1.选择异动类型、异动原因。 |                 |                 |  |  |  |  |  |  |
| 学号                                             | 姓名              |                 |  |  |  |  |  |  |
| 学院 📜 👘                                         | 班级              | 2.填写联系电话。       |  |  |  |  |  |  |
| ▼ 性别 1                                         | 申请日期 2021年3月22日 |                 |  |  |  |  |  |  |
| □ 「 」 「 」 」 「 」 」 「 」 」 「 」 」 」 」 」 □ □ □ □    | 联系电话 1, 1, 1    | *必须留3个可联系到本人的电话 |  |  |  |  |  |  |
| [भाषित ] 3.根据实际情况,可在此处针对异动原因做具体说明。♀            |                 |                 |  |  |  |  |  |  |
|                                                |                 |                 |  |  |  |  |  |  |

**第二步:**提交后,页面下方列出申请信息,核实信息是否正确, 信息有误可如下图所示点击删除、修改;信息无误,点击"打印", 进入打印页面。**务必确保信息准确,学院审批后将不能再修改!!!** 

| 内蒙古工业大学学籍异动申请列表 |    |    |      |      |           |       |      |         | 击此<br>面。 |    |      |            |
|-----------------|----|----|------|------|-----------|-------|------|---------|----------|----|------|------------|
| 顺序号             | 姓名 | 学号 | 异动类型 | 异动日期 | 异动原因      | 异动后班级 | 审批日期 | 联系电话    | 刪除       | 修改 | 确认   | 打印<br>(学生) |
| 10.00           |    |    |      |      | 60-660°-6 |       |      | a da da | 刪除       | 修改 | 确认 🔇 | 打印         |

| 网络打印 点击打印 |     |      |            |  |  |  |  |  |  |  |
|-----------|-----|------|------------|--|--|--|--|--|--|--|
| 姓名        | 79K | 学号   | 2010/01/01 |  |  |  |  |  |  |  |
| 性别        |     | 联系电话 | L. L. L    |  |  |  |  |  |  |  |

★特别注意:

学生降级后,需按要求及时申办学分认定、重修报名等事宜。

同学们务必确保在提交线上申请后 10 日内完成以上审批,并由 教务处负责老师在系统中点击确认,否则,申请将自动撤销!!!

#### 申请预科重读

**第一步**:进入"办理学籍异动"模块,按下 图顺序:选择异动类型"学籍异动",选择 异动原因"预科未达结业要求";填写联系 电话;如需对异动原因做具体说明可在"详 细情况"栏中填写;信息填写完毕后点击"提 交"按钮,提交申请。

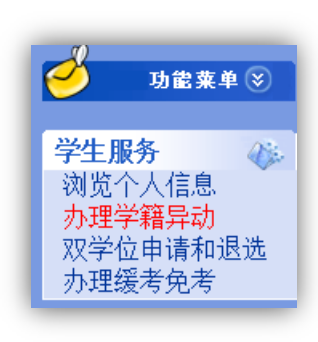

| 内蒙古工业大学学籍异动申请表                                 |                 |                 |  |  |  |  |  |  |
|------------------------------------------------|-----------------|-----------------|--|--|--|--|--|--|
| (所填报数据在10天内到教务处办理完结,否则自动删除!)<br>1.选择异动类型、异动原因。 |                 |                 |  |  |  |  |  |  |
| 学号                                             | 姓名              |                 |  |  |  |  |  |  |
| 学院 (1111)                                      | 班级              | 2.填写联系电话。       |  |  |  |  |  |  |
| ▼ 性别 🦅                                         | 申请日期 2021年3月22日 |                 |  |  |  |  |  |  |
| □□□□□□□□□□□□□□□□□□□□□□□□□□□□□□□□□□□□           | 联系电话 1, 1, 1    | *必须留3个可联系到本人的电话 |  |  |  |  |  |  |
| [भाषित] 3.根据实际情况,可在此处针对异动原因做具体说明。♀             |                 |                 |  |  |  |  |  |  |
| □ □ □ □ □ □ □ □ □ □ □ □ □ □ □ □ □ □ □          |                 |                 |  |  |  |  |  |  |

**第二步:**提交后,页面下方列出申请信息,核实信息是否正确, 信息有误可如下图所示点击删除、修改;信息无误,点击"打印", 进入打印页面。**务必确保信息准确,学院审批后将不能再修改!!!** 

| 内蒙古工业大学学籍异动申请列表 |    |    |      |      |           |       |      |         | 击此<br>面。 |    |      |            |
|-----------------|----|----|------|------|-----------|-------|------|---------|----------|----|------|------------|
| 顺序号             | 姓名 | 学号 | 异动类型 | 异动日期 | 异动原因      | 异动后班级 | 审批日期 | 联系电话    | 刪除       | 修改 | 确认   | 打印<br>(学生) |
| 1176            |    |    | 1    |      | 60-660°-6 |       |      | - 1- 1- | 刪除       | 修改 | 确认 🔇 | 打印         |

| 网络打印         点击打印 |     |      |          |  |  |  |  |  |  |  |
|-------------------|-----|------|----------|--|--|--|--|--|--|--|
| 姓名                | 794 | 学号   | 20840944 |  |  |  |  |  |  |  |
| 性别                |     | 联系电话 | L L L    |  |  |  |  |  |  |  |

★特别注意:

重读期限为一学年,需重新修读预科阶段教学计划规定的所有 课程。重读期满后仍未达到预科结业要求者,退回生源地。

同学们务必确保在提交线上申请后 10 日内完成以上审批,并由 教务处负责老师在系统中点击确认,否则,申请将自动撤销!!!